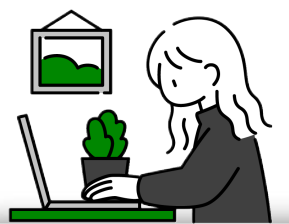

## การสมัครเข้าศึกษา ระดับปริญญาตรี มหาวิทยาลัยแม่โจ้ หลักสตร 4 และ 5 ปี

สำนักบริหารและพัฒนาวิชาการ มหาวิทยาลัยแม่โจ้

1.สมัคร

- 🔳 สมัคร
- 🔹 จ่ายค่าสมัคร 300 บาท
- อัปโหลดเอกสารการสมัคร
- ประกาศผล

(ทำหนดการศึกษาจากปภิทิน การรับสมัคร)

2. ยืนยันสิทธิ์

🗆 แจ้งความประสงค์หอพัท

🗆 รายงานตัวเป็นนัทศึกเ+า

จ่ายค่าเทอม

## รอบ 1.1/1.2 และ 2

สมัครที่ admissions.mju.ac.th

้ (ผู้จบ ม.6/ปวช./ทศน./เทียบเท่า)

#### เอกสารการสมัคร

#### ยื่นทุกคน

- 🔹 สำเนาบัตรประชาชน
- สำเนาใบแสดงผลการเรียน รอบ 1.1 ผลการเรียน 4 ภาคเรียน รอบ 1.2/2 ผลการเรียน 5 ภาคเรียน
- **ยื่นบางสาขา** (ศึกษาจากประกาศรับสมัคร)
- แฟ้มสะสมผลงาน
- ข้อสอบวัดความร้เบื้องต้น
- บทความ

SƏU 3 สมัครที่ mytcas.com

#### เอกสารการสมัคร

- 🔹 ผลการเรียน 6 ภาคเรียน
- ผลคะแบบ TGAT, TPAT, A-Level

้ตามรอบการสมัครที่ mytcas.com

#### ที่ admissions.mju.ac.th

- แจ้งความประสงค์หอพัท ค่าหอพัท 3,400-3,800 บาท/เทอม จ่ายพร้อมทับค่าเทอมส่วนที่ 2
- 💷 จ่ายค่าเทอม แบ่งจ่าย 2 ส่วน ้ส่วนที่ 1 : จำนวน 10,000 บาท จ่ายตามรอบการสมัครที่มหาวิทยาลัยทำหนด <u>ส่วนที่ 2</u> : ค่าเทอมลบ 10,000 บาท จ่ายหลังจาทเปิดเทอมที่ reg.mju.ac.th (ศึกษาทำหนดการจากปภิทินการศึกษา)
- รายงานตัวเป็นนักศึกษาใหม่
  - 1. อัปโหลดในระบบรายงานตัว
    - รูปถ่ายสีขนาด 1 นิ้ว (ตามตัวอย่าง)
    - สำเนาใบแสดงผลการเรียนฉบับจบการศึกษา (มีวันที่จบการศึกษา)
  - 2. ยื่นที่มหาวิทยาลัย
    - ผลการตรวจร่างกาย : พิมพ์แบบฟอร์มจากระบบรายงานตั้ว >> ตรวจร่างกาย ์ที่โรงพยาบาลเท่านั้น
    - ใบรายงานตัวเข้าหอพัก : กรอกข้อมลส่วนบุคคลในระบบรายงานตัวให้สมบรณ์ **จะปราทฦเมนูสำหรับพิมพ์เอทสาร** (เฉ<sup>ุ</sup>พาะนัทศึกษาที่จองหอพัทมหาวิทยาลัย)

admissions.mju.ac.th

0 5387 3460

Ғ รับสมัครนัทศึกษาปริญญาตรี มหาวิทยาลัยแม่โจ้  หลักสูตร 4 ปีเทียบเรียน (ผู้จบ ปวส./เทียบเท่า)

### ททรอบทารสมัคร

สมัครที่ admissions.mju.ac.th

#### เอกสารการสมัคร

- สำเนาบัตรประชาชน
- สำเนาใบแสดงผลการเรียน รอบ 1 ผลการเรียน 2 ภาคเรียน รอบ 1.2/2 ผลการเรียน 3 ภาคเรียน รอบ 3 ผลการเรียน 4 ภาคเรียน

**ยื่นบางสาขา** (ศึกษาจากประกาศรับสมัคร)

แฟ้มสะสมผลงาน

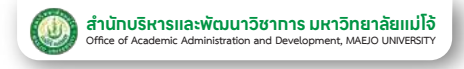

การใช้งานระบบ TCAS : mytcas.com <u>เฉพาะผัสมัคร</u> หลักสูตร 4 และ 5 ปี (ผู้จบ ม.6/ปวช./ทศน./เทียบเท่า)

### ลงทะเบียน

28 ต.ค. 67 เป็นต้นไป

้ลงทะเบียนใช้งานระบบ TCAS พร้อมตรวจสอบข้อมูลพื้นฐาน และคะแนน GPAX 5 ภาคเรียนของตนเองในระบบ TCAS

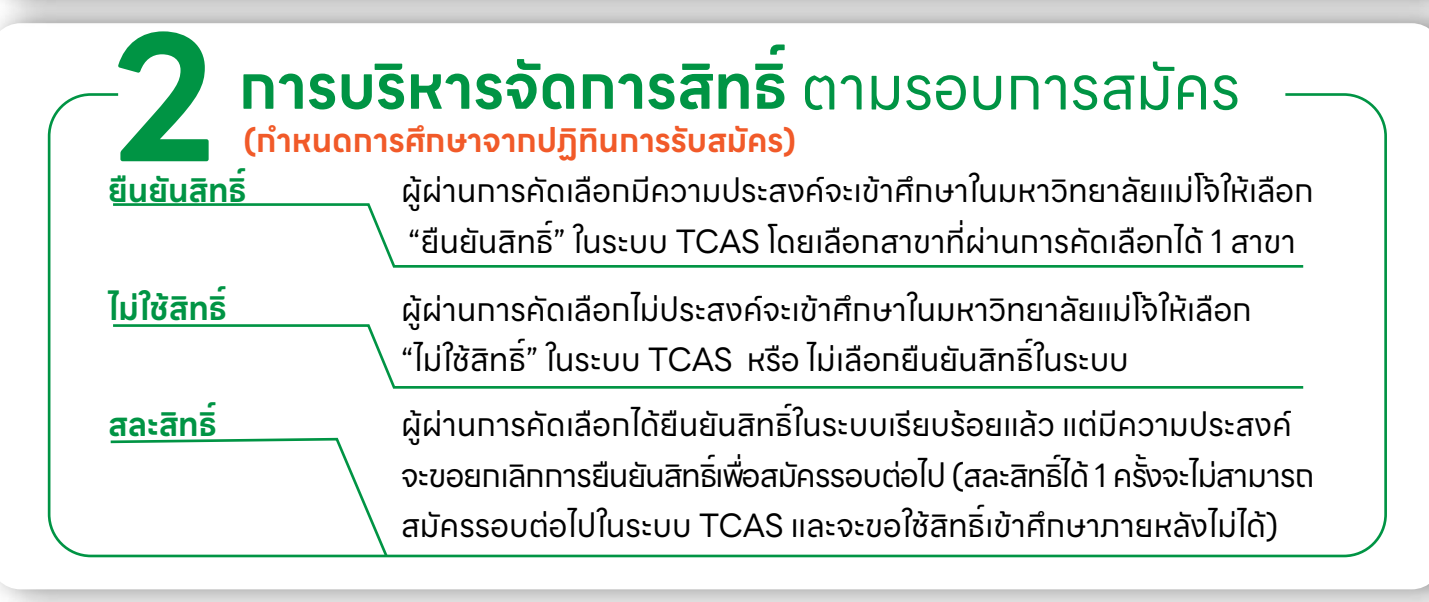

#### สอบรายวิชา TGAT, TPAT, A-level เฉพาะผู้สมัครรอบ 3 29 ต.ค.-5 พ.ย. 67 สมัครสอบรายวิชา TGAT, TPAT 7-9 ธ.ค. 67 สอบรายวิชา TGAT, TPAT 17 ธ.ค. 67 ประทาศผลคะแนนสอบรายวิชา TGAT, TPAT (สอบด้วยเครื่องคอมพิวเตอร์) 7 ม.ค. 68 ประทาศผลคะแนนสอบรายวิชา TGAT, TPAT (สอบด้วยทระดาษ) 28 J.A.-6 N.W. 68 สมัครสอบรายวิชา A-Level 8-10 มี.ค. 68 สอบรายวิชา A-Level 17 เม.ย. 68 ประกาศผลคะแนนสอบวิชา A-Level 🗖 เลือทสาขาวิชาที่ต้องทารสมัครแบบเรียงลำดับได้ ไม่เทิน 10 อันดับ 6-12 พ.ค. 68 ้ผ้สมัครต้องมีผลคะแนน TGAT, TPAT, A-Level และ GPAX 6 ภาคเรียน <u>ตามที่มหาวิทยาลัยทำหนดโดยศึกษาจากประกาศรับสมัคร</u> 🗖 ค่าสมัครตามจำนวนอันดับที่สมัครโดยค่าสมัครสูงสุด 900 บาท ้อันดับที่ 1 ค่าสมัคร 150 บาท ้อันดับที่ 2 - 4 ค่าสมัครอันดับละ 50 บาท อันดับที่ 5 - 10 ค่าสมัครอันดับละ 100 บาท ประทาศผลทารคัดเลือทครั้งที่ 1 20 W.A. 68 20-21 w.n. 68 ้เลือทยืนยันสิทธิ์, ไม่ใช้สิทธิ์ หรือขอประมวลผลครั้งที่ 2 ในระบบ TCAS ประทาศผลการคัดเลือทครั้งที่ 2 25 W.A. 68

Ғ รับสมัครนัทศึกษาปริญญาตรี มหาวิทยาลัยแม่โจ้ 🛛 📞 0 5387 3460

admissions.mju.ac.th

# **์ ขั้นตอนการสมัคร** เข้าศึกษาต่อระดับปริญญาตรี

สำนักบริหารและพัฒนาวิชาการ มหาวิทยาลัยแม่โจ้ Office of Academic Administration and Development. MAEJO UNIVERSITY

**1.ศึกษาข้อมูลการสมัคร** ที่ admissions.mju.ac.th >> เลือกหลักสูตร ให้ตรงทับผู้สมัคร >> เลือกรอบการสมัคร >> เลือกโครงการที่ต้องการสมัคร >>

เมนู อ่านคุณสมบัติผู้สมัคร ระบบรับสมัครนักศึกษาใหม่ ค้นหาคณะ/สาขา ที่เปิดรับสมัคร ข้อบลล่าหรับผู้สมัคร/ผู้สนใจ 🤟 <u>โครงการที่เปิดรับสมัคร (หลักสูตร 4-5 ปี)</u> Hán / sauaŭns / Insa เมื่องจากระบบโทรศัพท์ควยใบมหาวิทยาลัยชัดป้อง หากมีช่อตักกามโปรดติดต่อ โทรศัพท์เคลื่อนที่ 06-5959-2477 ในวันค Iasoms TCAS soun 12 Portfolio Suades : 5 w # 2567 can 09:00 u - 25 w # 2567 can 16:00 u е**тяна** : 20 в.я. 2567 года 09.00 г bs:dunau : 11 n.w. 2568 - 28 n.w. 2568 : מאושרשא 🖪 änumustalihijadies 🛛 🕅 alies TCAS รอบที่ 1.2 (การจัดสรรโควตาสำหรับครูแนะแนว) Suadles : 5 w.u. 2567 Iban 09.00 u. - 25 w.u. 2567 Iban 16.00 u. ประกาศพล - 20 ค.ศ. 2567 เวลา 09.00 น. ช้าระทำเทลม : 11 ค.พ. 2568 - 28 ค.พ. 2568 หมายเหตู : โปรดข่าง-คำสนักรภายใน 3 วันหลังจากสนักร มีฉะนั้นจะถือว่าสละสิทธิ์ ระบบจะอกเสิกการสนักรเพื่อจัดสรรโควตาให้มีกรียบท่านอื่นทำการเ

2. เตรียมเอกสารการสมัคร ที่ admissions.mju.ac.th >> ขั้นตอนการสมัคร >> เมนูการเตรียมเอกสาร และเมนูวิธีสแกนเอกสาร

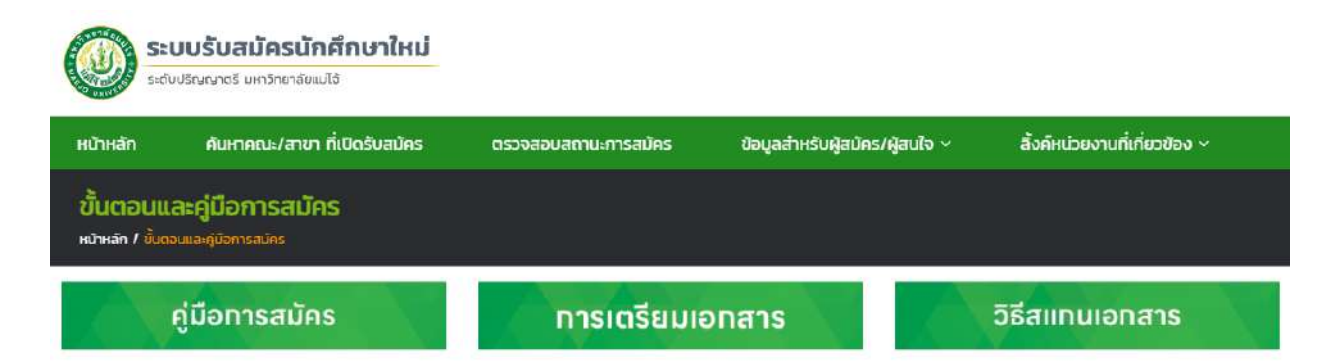

(สัมหารักสาร 1 โรสวัสม) 🚽 หลังสิมรีสินส่งให้รงเริ่มน 🔍 😋

intermination

**3. สมัคร** ผ่านระบบออนไลน์เท่านั้นที่ admissions.mju.ac.th โดยเลือก สมัครได้ 1 สาขา/รอบการสมัคร >> กรอกข้อมูลการสมัคร

**4. จ่ายค่าสมัคร** จ่ายค่าสมัคร 300 บาทโดยสแทน QR Code ชำระเงิน ผ่านแอพพลิเคชั่นได้ทุทธนาคาร (ไม่มีค่าบริทาร) ภายในเวลา 22.00 น. ของวัน สุดท้ายในการรับสมัคร

F รับสมัครนักศึกษาปริญญาตรี มหาวิทยาลัยแม่โจ้ 📔 📞 0 5387 3460 📔 🌐 admissions.mju.ac.th

## 5. อัปโหลดเอกสารการสมัคร หลังจากจ่ายค่าสมัครแล้ว 1 วันให้ อัปโหลด

เอกสารการสมัครในระบบรับสมัครให้ครบทุกรายการ (หากส่งเอกสารไม่ครบถ้วนจะไม่ได้ รับการพิจารณา และตือว่าผู้สมัครสละสิทธิ์ในการคัดเลือก)

### 6. ตรวจสอบเอกสารการสมัคร

หลังจากส่งเอกสารแล้ว 2 – 3 วันทำการให้ผู้สมัครตรวจสอบเอกสารการสมัคร

| ð   | พไหลดไฟล์เอกสารสมัคร<br>nsin / amumsates / defectedan | i<br>maalaa     |                     |                                            |                    |
|-----|-------------------------------------------------------|-----------------|---------------------|--------------------------------------------|--------------------|
| อัพ | ไหลดไฟล์เอกสารสมัคร                                   |                 |                     |                                            | nikajednamaarmades |
|     | stemsionins                                           | anna            | วันที่อัฟเหลด       | нглений                                    |                    |
| 3   | โดยสดงผลการปรียน ปพ.1/su.1                            | เอกสารสมบูรณ์   | 15/10/2022 20:00:59 |                                            | the second states  |
| 2   | sillum muoto                                          | sanansehavaella | 17/10/2022 18:48:57 | เปลี่ยนการเข้าถึงทั้งใปเป็นทุกคนที่มีสิงก์ | and and            |

**สถานะ = เอกสารต้องแท้ไข : ให้แท้ไขตามหมายเหตุที่ระบุไว้ ในระบบรับสมัคร** (หาทไม่แท้ไขตามเวลาที่ทำหนดจะตือว่าผู้สมัครสละสิทธิ์ในการคัดเลือท)

#### สถานะ = เอกสารสมบูรณ์ : ให้รอประกาศผลการคัดเลือกตามรอบการสมัคร

7. ประกาศผล ประกาศผลการคัดเลือกตามรอบการสมัคร (ทำหนดการศึกษา จากปฏิทินการรับสมัคร)

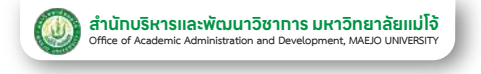

## **คู่มือการใช้งาน** ระบบรับสมัครนัทศึกษาระดับปริญญาตรี

## 1. กรอกข้อมูลการสมัคร

**ขั้นตอนที่ 1** เข้าระบบ >> ที่ admissions.mju.ac.th

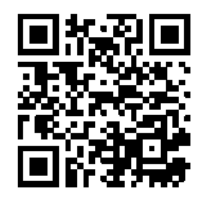

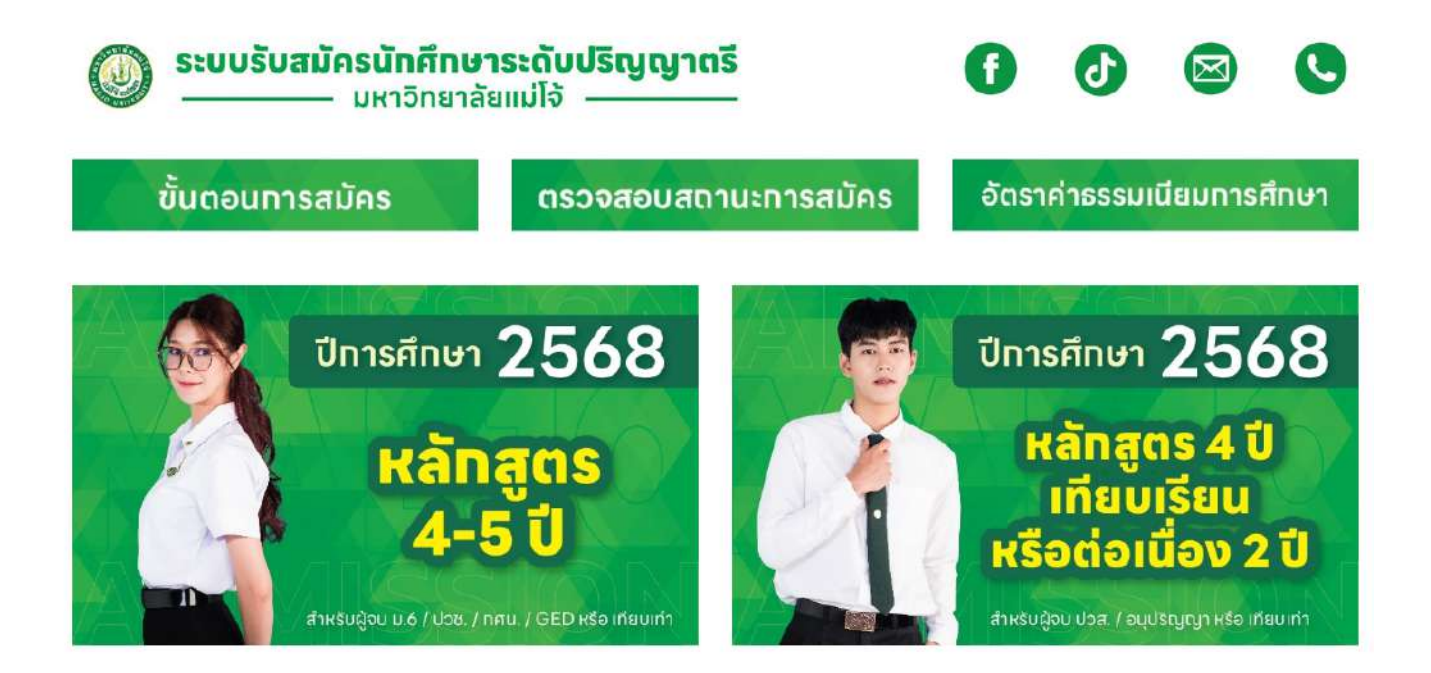

# **ขั้นตอนที่ 2** เลือทหลัทสูตรให้ตรงทับผู้สมัคร >> เลือทรอบทารสมัคร

| หน้าหลัก                            | ค้มหาคณะ/สาขา ที่เปิดรับสมัคร                   | ตรวงสอบสถานะการสมัคร                                           | ข้อมูลสำหรับผู้สมัคร/ผู้สนใจ 🗸                        | สิ้งค์หน่วยงานที่เกี่ยวข้อง 🗸 |
|-------------------------------------|-------------------------------------------------|----------------------------------------------------------------|-------------------------------------------------------|-------------------------------|
| รอบสมัคร (                          | หลักสูตร 4-5 ปี)                                |                                                                |                                                       |                               |
| HITHON / CONTINUES                  |                                                 |                                                                |                                                       |                               |
|                                     |                                                 |                                                                |                                                       |                               |
| TCA                                 | .S 1.1                                          | TCAS 1.2                                                       | TCAS 2                                                | TCAS 3                        |
| TCA<br>PORT<br>QUOTA a              | IS 1.1<br>FOLIO<br>เถานศึกษา                    | TCAS 1.2<br>PORTFOLIO<br>QUOTA สถานศึกษา                       | TCAS 2<br>QUOTA โครงการพิเศษ                          | TCAS 3<br>ADMISSION           |
| TCA<br>PORT<br>QUOTA a<br>îs GPAX 4 | IS 1.1<br>FOLIO<br>เฉานศึกษา<br>ภาคการศึกษา ใช้ | TCAS 1.2<br>PORTFOLIO<br>QUOTA สถานสึกษา<br>GPAX 5 ภาคการศึกษา | TCAS 2<br>QUOTA โครงการพิเศษ<br>ใช GPAX 5 ภาคการศึกษา | TCAS 3<br>ADMISSION           |

Ғ รับสมัครนัทศึกษาปริญญาตรี มหาวิทยาลัยแม่โจ้ 📘

0 5387 3460

admissions.mju.ac.th

### ้ขั้นตอนที่ 3 เลือกโครงการ ให้ตรงทับความต้องการของผู้สมัคร ความแตกต่างของโครงการให้ผู้สมัครศึกษาจากประกาศรับสมัคร แล้วจึงกดสมัคร

| # | โครงการ                                                                                                    |
|---|----------------------------------------------------------------------------------------------------|
| 1 | TCAS รอบที่ 1.1 Portfolio   ประเภท : คัดเลือก   รับสมัคร : 5 กย. 2567 เวลา 09.00 น - 25 กย. 2567 เวลา 16.00 น   ประกาศพล : 20 ต.ค. 2567 เวลา 09.00 น   ช้าระคำเกอบ : 11 กพ. 2568 - 28 กพ. 2568   หมายเหตุ :   (ค.ศ.ศ.ศ.ศ.ศ.ศ.ศ.ศ.ศ.ศ.ศ.ศ.ศ.ศ.ศ.ศ.ศ.ศ.ศ                                                                                                    |
| 2 | TCAS รอบที่ 1.1 (การจัดสรรโควดาสำหรับครูแนะแนว)   ประเภท : โควตา   รับสมัคร : 5 กย. 2567 เวลา 09.00 น - 25 กย. 2567 เวลา 16.00 น   ประกาศผล : 20 ต.ค. 2567 เวลา 09.00 น   ชาระคำเกอบ : 11 ก.พ. 2568 - 28 ก.พ. 2568   หมายเหตุ : โปรดชำระคำสมัครภายใน 3 วันหลังจากสมัคร บิละนั้นจะถือว่าสละสิทธิ์ ระบบจะยกเล็กการสมัครเพื่อจัดสรรโควตาให้นักเรียนท่านอื่นทำการสมัครต่อไป   [] อ่านคุณสมนัติผู้สมัคร (อ่านๆแก้ตสรร.// โรงเรียน)   ประทักสงสรรไควตาให้โรงเรียน   Q. ดรวอสสนรายชื่อสภานัย   [] สมัคร |
| 3 | รับตรง รอบที่ 11 (ไม่ร่วม TCAS) หลักสูตร Educational Cooperation Program (ECP) ได้ปริญญาของ Vanung University หรือ Guangxi<br>University of Foreign Languages<br>ประเภท : คัดเลือก<br>รับสมัคร : 5 ก.ศ. 2567 เวลา 09.00 น 25 ก.ศ. 2567 เวลา 16.00 น<br>ประกาศหล : 20 ต.ศ. 2567 เวลา 09.00 น<br>ประกาศหล : 20 ต.ศ. 2567 เวลา 09.00 น<br>ประกำเภอม : 11 ก.พ. 2567 - 28 ก.พ. 2567<br>เหมายนฤ :                                                                                                    |

## **ขั้นตอนที่ 4** เลือกสาขาที่ต้องการสมัคร >> สมัคร

#### โครงการ TCAS รอบที่ 1.1 Portfolio

| #    | คณะ                               | สาขาวิชา                                 | สมัคร |
|------|-----------------------------------|------------------------------------------|-------|
| กลุ่ | มสาขาวิทยาศาสตร์ ทรัพยากรธรรมชาติ |                                          |       |
| 1    | คณะวิทยาศาสตร์                    | เทคโนโลยีชีวภาพ                          | สมัคร |
| 2    | คณะวิทยาศาสตร์                    | นวัตกรรมเคมีอุตสาหกรรม                   | สมัคร |
| 3    | คณะวิทยาศาสตร์                    | เคมี                                     | สมัคร |
| 4    | คณะวิทยาศาสตร์                    | คณิตศาสตร์                               | สมัคร |
| 5    | คณะวิทยาศาสตร์                    | สถิติและการจัดการสารสนเทศ                | สมัคร |
| 6    | คณะวิศวกรรมและอุตสาหกรรมเกษตร     | เทคโนโลยียางและพอลิเมอร์                 | สมัคร |
| 7    | คณะวิศวกรรมและอุตสาหกรรมเกษตร     | เทคโนโลยีหลังการเก็บเกี่ยว               | สมัคร |
| 8    | คณะวิศวกรรมและอุตสาหกรรมเกษตร     | วิทยาศาสตร์และเทคโนไลย์การอาหาร          | สมัคร |
| 9    | คณะวิทยาศาสตร์                    | นวัตกรรมวัสดุ                            | สมัคร |
| 10   | คณะวิทยาศาสตร์                    | ฟิสิกลีประยุกต์                          | สมัคร |
| 11   | คณะวิทยาศาสตร์                    | วิทยาการการหาภาวะที่เหมาะสมทางอุตสาหกรรม | สมัคร |

🗗 รับสมัครนัทศึกษาปริญญาตรี มหาวิทยาลัยแม่โจ้ 📔 📞 0 5387 3460

## ้ขั้นตอนที่ 5 อ่านคำซี้แจง ทดรับทราบและยินดีปฏิบัติตามข้อตกลง >> ตกลง

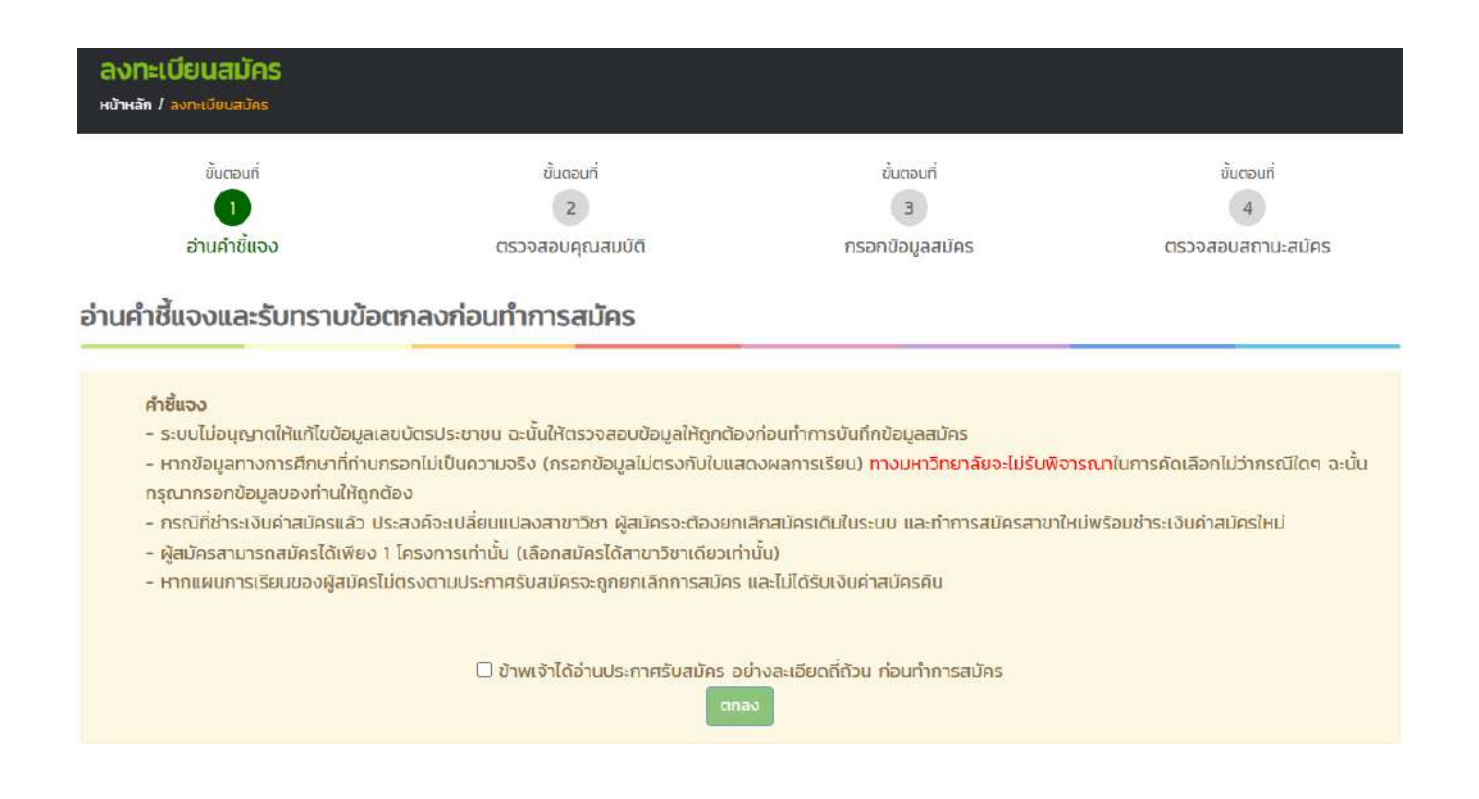

## **ขั้นตอนที่ 6** กรอทข้อมูลของผู้สมัครให้ครบทุทซ่อง >> ยืนยันข้อมูลการสมัคร

| ขั้นตอนที่                                                                                  | ขั้นตอบที่                                                                                                 | ชั้นตอนที่                                                                                                    | ขั้นตอนที่                                                               |
|---------------------------------------------------------------------------------------------|----------------------------------------------------------------------------------------------------|----------------------------------------------------------------------------------------------------|--------------------------------------------------------------------------|
| 1                                                                                           | 2                                                                                                    | З                                                                                                    | 4                                                                        |
| อ่านคำชี้แจง                                                                                | ตรวจสอบคุณสมบัติ                                                                                           | กรอกข้อมูลสมัคร                                                                                                    | ยืนยั <mark>นข้อมู</mark> ลสมัคร                                         |
| <b>ารวจสอบคุณสมบตเบอ</b><br>รุ≤ คำชี้แจง :                                                  | ข <b>้อมู</b> ลส่วนนี้เป็นข้อมูลหลัก กรุณากรอกข้อมูลให้ถุ                                                  | ุกต้อง หากยืนยันข้อมูลสมัครแล้ว <u>จะไม่อนุญา</u>                                                                    | <u>ดให้ผู้สมัครแก้ไขด้วยตนเอง</u>                                        |
| <b>ารวจสอบคุณสมบตเบอ</b><br>≮่ กำชั้แจง :<br>ลือกประเภทบัตร                                 | ข้อมูลส่วนนี้เป็นข้อมูลหลัก กรุณากรอกข้อมูลให้ดุ<br>เลขบัตรประชาชน/Passport                                | ุกต้อง หากยินยันข้อมูลสมัครแล้ว <u>จะไม่อนุณา</u><br>แผนการเรียน/วุฒิที่จบมา                                         | <u>ตให้ผู้สมัครแก้ไขด้วยตนเอง</u><br>อื่นๆ                               |
| <b>เรวจสอบคุณสมบตเบอ</b><br>≮่าภัชั้แจง<br>รือกประเภทบัตร<br>-เลือก-                        | ข้อมูลส่วนนี้เป็นข้อมูลหลัก กรุณากรอกข้อมูลให้ถุ<br>เลขบัตรประชาชน/Passport<br>ระบุเลขบัตรประชาชน/Passport | ุกต้อง หากยืนยันข้อมูลสมัครแล้ว <u>จะไม่อนุญา</u><br><b>แผนการเรียน/วุฒิที่จบมา</b><br>-เลือกแผมการเรียน-            | <u>ตให้ผู้สมัครแก้ไขด้วยตนเอง</u><br>อื่นๆ<br>~                          |
| <b>ารวจสอบคุณสมบตเบอ</b><br>€่ คำชั้แจง :<br>ลือกประเภทบัตร<br>-เลือก-<br>เถาบันเดิมที่จบมา | ข้อมูลส่วนนี้เป็นข้อมูลหลัก กรุณากรอกข้อมูลให้ถุ<br>เลขบัตรประชาชน/Passport<br>ระบุเลขบัตรประชาชน/Passport | เกต้อง หากยืนยันข้อมูลสมัครแล้ว <u>จะไม่อนุญา</u><br>แผนการเรียน/วุฒิที่จบมา<br>-เลือกแผนการเรียน-<br>ระบุสถาบันเดิม | <u>ดให้ผู้สมัครแก้ไขด้วยตนเอง</u><br>อื่นๆ<br>✓<br>เกรดเฉลี่ยสะสม (GPAX) |

Π

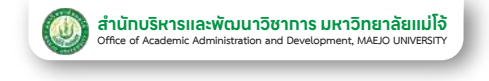

## ์ 2. จ่ายค่าสมัคร 300 บาท

**ขั้นตอนที่ 1** เข้าระบบ >> ที่ admissions.mju.ac.th

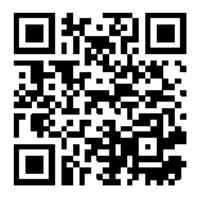

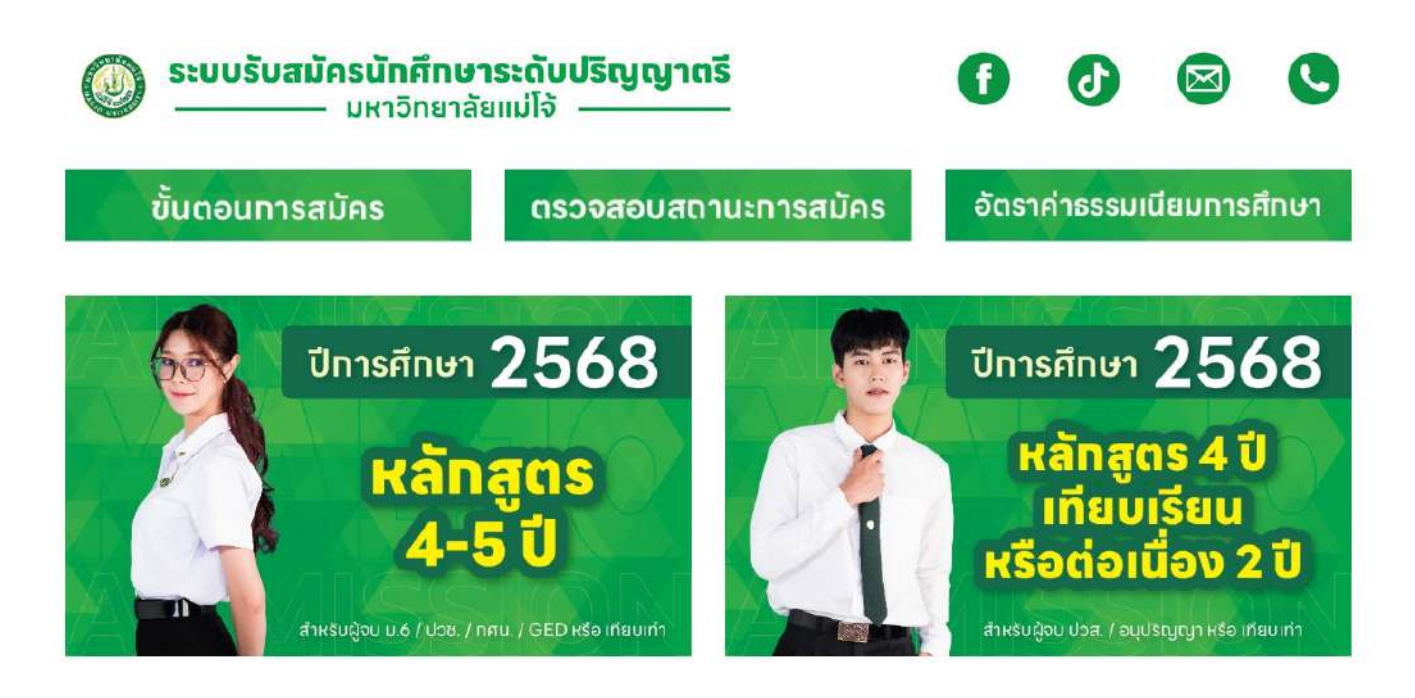

### **ขั้นตอนที่ 2** เลือทเมนูตรวจสอบสถานะทารสมัคร >> ทรอทเลขบัตรประจำ ตัวประชาชน >> ตรวจสอบสิทธิ์

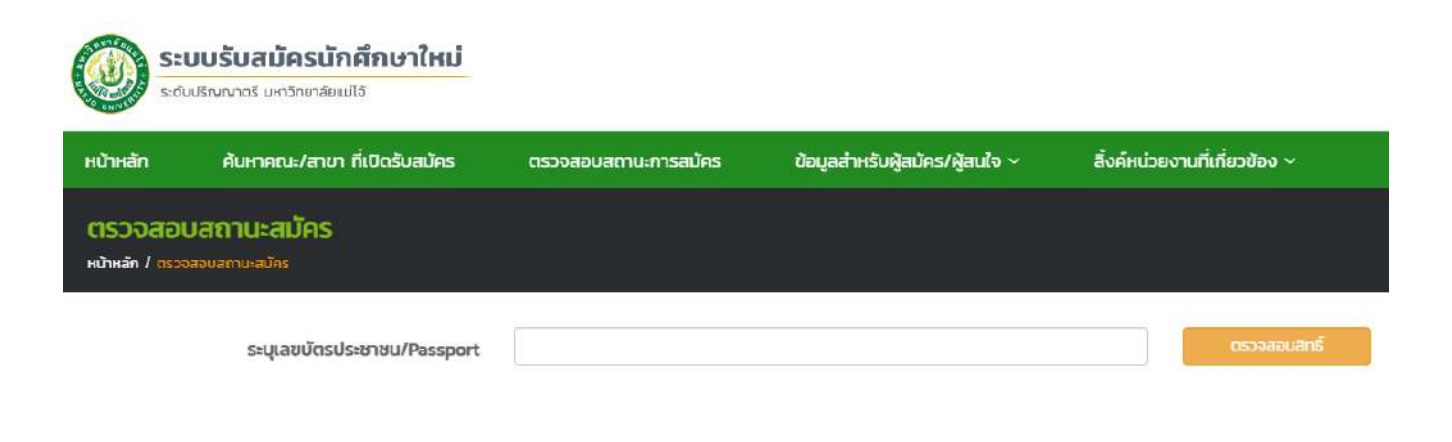

### **ขั้นตอนที่ 3** เลือกปุ่มพิมพ์ใบชำระค่าสมัคร >> เลือกช่องทางการชำระ ค่าสมัคร >> ชำระเงินค่าสมัคร

#### ข้อมูลการสมัคร (sou Portfolio 1.1)

| ชื่อ-สกุลผู้สมัคร : |                  |              |
|---------------------|------------------|--------------|
| คณะ/วิทยาลัย :      |                  |              |
| สาขาวิชา :          |                  |              |
| โครงการ :           |                  |              |
| 🕼 แท้ไขข้อมูลสมัคร  | 😵 ยกเลิกการสมัคร | 🕒 ออกจากระบบ |

#### รายละเอียดขั้นตอนสมัคร

| # | รายการ                                   | สถานะ                                                            | нгленид                                     |
|---|------------------------------------------|------------------------------------------------------------------|---------------------------------------------|
| 1 | กรอกข้อมูลสมัคร                          | 🛛 กรอกม้อมูลสมัครแล้ว                                            | กรอกข้อมูลสมัครเมื่อ 05/09/2024 10:07:51    |
| z | ชำระค่าสมัคร                             | ยังไม่ได้ชำระค่าสมัคร (ตรวจสอบการชำระเงิน หลังจากชำระแล้ว 1 วัน) | พิเพิโนซ์าระศาสมัคร                         |
| з | อัพโหลดไฟล์เอกสารการสมัคร                | 🛛 ยังไม่สมบูรณ์                                                  | กรุณาชำระค่าสมัครก่อนท่าการอัพไหลดไฟล์      |
| 4 | ครูแนะแนวยืบยันส่งเอกสารสมัครให้นักเรียน | 😮 อาจารย์แนะแนวยังไม่ยืนยันข้อมูลสมัคร                           | ผู้สมัครยังอีพไหลดไฟล์เอกสารสมัครไม่สมบูรณ์ |
| 5 | ประกาศผล (ประกาศเบื้องดันของมหาวิทยาลัย) | 😋 ยังไม่ประกาศผล                                                 |                                             |

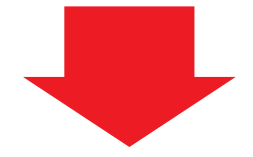

#### คำชี้แจงการชำระเงิน

- 1. สามารถตรวจสอบผลการชำระเงิน ได้เวลา 12.00 น. หลังจากวันที่ชำระ 1 วัน
- 2. ชำระเงินได้ไม่เกินเวลา 22.00 น. (4 ทุ่ม) ของแต่ละวัน เนื่องจากธนาคารจะตัดยอดบัญชีของแต่ละวันตามเวลาที่แจ้งดังกล่าว
- 3. หลังจากชำระเงิน ให้เก็บสลิปการชำระเงินไว้เป็นหลักฐาน
- 4. ให้ตรวจสอบโครงการสมัครให้ถูกต้องก่อนชำระค่าสมัคร หากชำระค่าสมัครแล้วต้องการเปลี่ยนโครงการ จะต้องยกเลิกสมัครโครงการเดิม และทำการสมัคร พร้อมชำระเงินค่าสมัครใหม่เท่านั้น
- 5. ใช้ QR Code ในการชำระของแต่ละช่องทางเท่านั้น (หากนำ QR Code ไปชำระไม่ตรงช่องทาง จะทำให้เงินเข้าผิดบัณชี ผู้สมัครจะต้องชำระใหม่เท่านั้น)

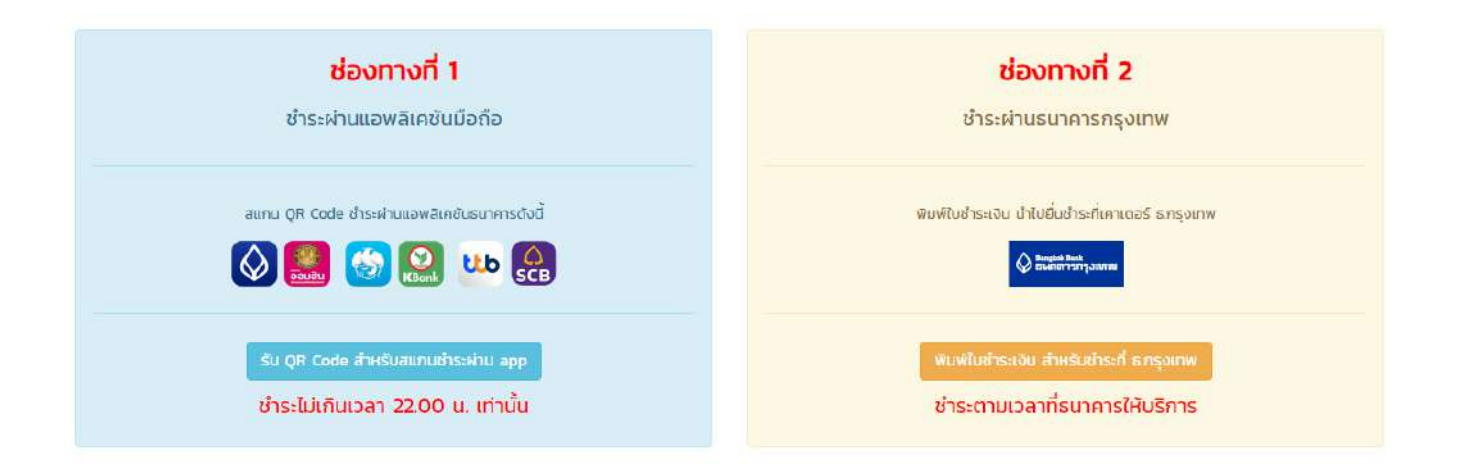

🗗 รับสมัครนักศึกษาปริญญาตรี มหาวิทยาลัยแม่โจ้ 📘 📞 🛛 5387 3460 🛛

0 5387 3460 🛛 🌐 admissions.mju.ac.th

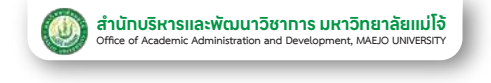

## 3.อัปโหลดเอกสารการสมัคร

(หลังจาทชำระค่าสมัครแล้ว 1 วัน)

**ขั้นตอนที่ 1** เข้าระบบ >> ที่ admissions.mju.ac.th

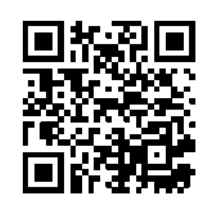

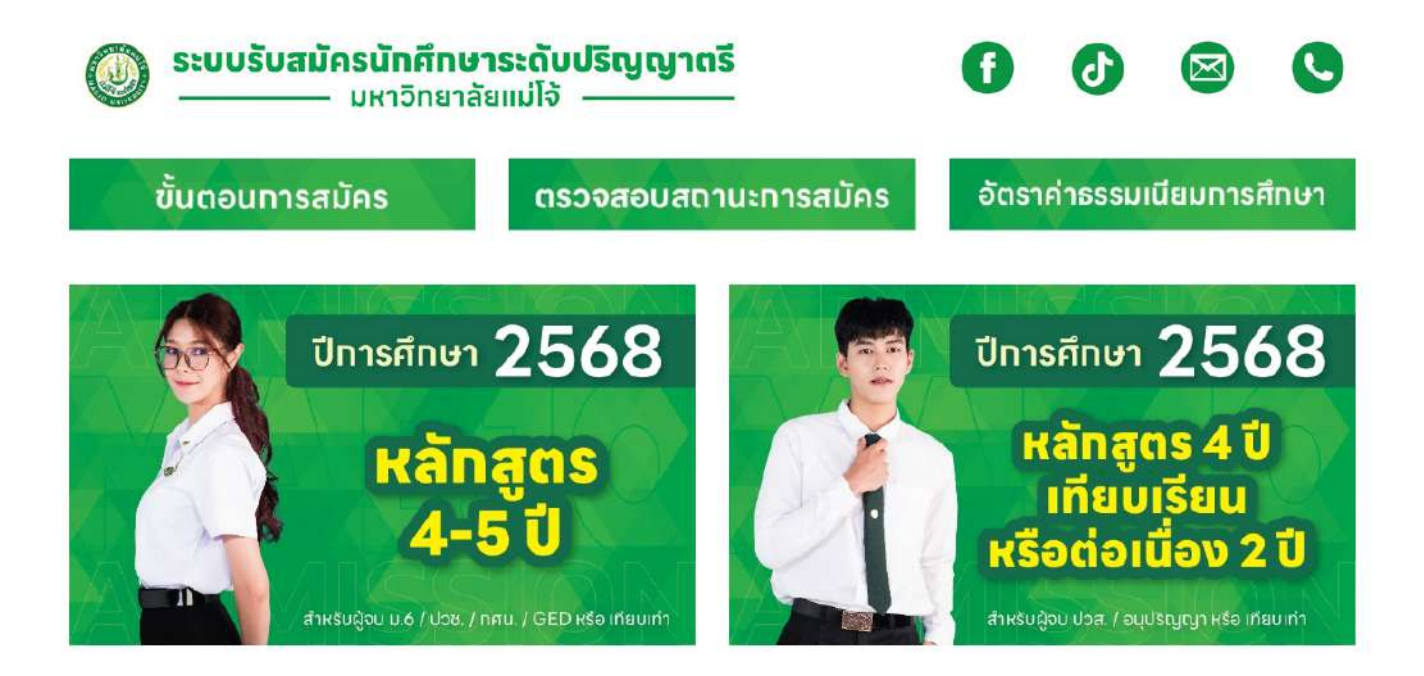

### **ขั้นตอนที่ 2** เลือทเมนูตรวจสอบสถานะทารสมัคร >> ทรอทเลขบัตรประจำ ตัวประชาชน >> ตรวจสอบสิทธิ์

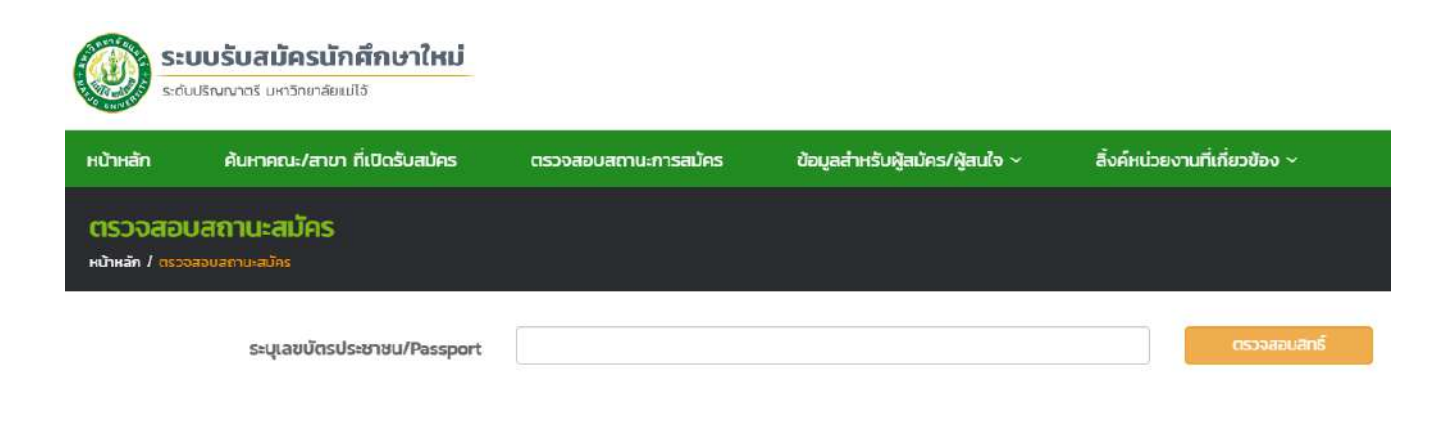

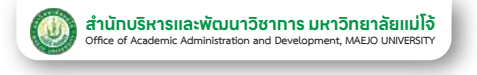

## **ขั้นตอนที่ 3** เลือกปุ่มอัปโหลดไฟล์

ข้อมูลการสมัคร (sou Portfolio 1.1)

| ชื่อ-สกุลผู้สมัคร : |                  |              |
|---------------------|------------------|--------------|
| คณะ/วิทยาลัย :      |                  |              |
| สาขาวิชา :          |                  |              |
| โครงการ :           |                  |              |
| 🕼 แก่ไขข้อมูลสมัคร  | 🕄 ยกเล็กการสมัคร | 🕒 ออกจากระบบ |

#### รายละเอียดขั้นตอนสมัคร

| # | รายการ                                   | สถาน:                                  | หมายเหตุ                                    |
|---|------------------------------------------|----------------------------------------|---------------------------------------------|
| 1 | กรอกข้อมูลสมัคร                          | 🖸 กรอกข้อมูลสมัครแล้ว                  | กรอกป้อมูลสมัครเมื่อ 05/09/2024 10:00:42    |
| 2 | ชำระค่าสมัคร                             | 🗹 ซำระค่าสมัครแล้ว                     | ชำระค่าสมัคร 300 บาท (วันที่ 05/09/2024)    |
| 3 | อัพโหลดไฟล์เอกสารการสมัคร                | 🛇 ยังไม่สมบุรณ์                        | ävilsaolikä                                 |
| 4 | ครูแนะแนวยืนยันส่งเอกสารสมัครให้นักเรียน | 😌 อาจารย์แนะแนวยังไม่ยืมยันข้อมูลสมัคร | ผู้สมัครยังอัพโหลดไฟล์เอกสารสมัครไม่สมบูรณ์ |
| 5 | ประกาศผล (ประกาศเบื้องต้นของมหาวิทยาลัย) | 🛛 ยังไม่ประกาศผล                       |                                             |

### ขั้นตอนที่ 4 ผู้สมัครแต่ละสาขาจะมีรายการที่ต้องอัปโหลดไม่เหมือนทัน ให้อัปโหลดเอกสารตามรายการที่ระบบทำหนดไว้ให้ครบทุกซ่อง

(หาทส่งเอทสารไม่ครบจะตือว่าผู้สมัครสละสิทธิ์ในการคัดเลือก)

| <mark>ð</mark><br>нűт | <b>งโหลดไฟล์เอกสารสมัคร</b><br>หลัก / สถานสารสมักร / อัพไหลดไฟล์เอกสารสมักร |                  |               |         |                          |
|-----------------------|-----------------------------------------------------------------------------|------------------|---------------|---------|--------------------------|
| อัพโ                  | หลดไฟล์เอกสารสมัคร                                                          |                  |               |         | กลับสู่หน้าสถานะการสมัคร |
| #                     | รายการเอกสาร                                                                | สถานะ            | วันที่อัพไหลด | ныланна |                          |
| 1                     | ใบแสดงผลการเรียน ปพ.1/รบ.1                                                  | ยังไม่ได้อัพโหลด |               |         | อัพไหลด                  |
| 2                     | สำเนาบัตรประจำตัวประชาชน                                                    | ยังไม่ได้อีพไหลด |               |         | สีพษิเลด                 |

## **ขั้นตอนที่ 5** หลังจาทอัปโหลดเอทสารแล้วสถานะจะเปลี่ยนเป็น <mark>รอ จนท.ตรวจสอบ</mark>

| รายการเอกสาร               | สถานะ           | วันที่อัพไหลด       | ныленне |         |
|----------------------------|-----------------|---------------------|---------|---------|
| ใบแสดงผลการเรียน ปพ.1/รบ.1 | รอ จนก. ตรวจสอบ | 05/09/2024 09:41:26 |         | อัพไหลด |
| สำเนาปัตรประจำตัวประชาชน   | se oun assozeu  | 05/09/2024 09:41:48 |         | อัพโหลด |
| แพ้มสะสมงาน (Link)         | รอ จนก. ตรวจสยบ | 05/09/2024 09:45:15 |         | อัพไหลด |

ให้ผู้สมัครตรวจสอบความถูทต้องของเอทสารทารสมัครที่ได้อัปโหลดไว้ โดยคลิทที่รายทารเอทสาร

🗗 รับสมัครนัทศึกษาปริญญาตรี มหาวิทยาลัยแม่โจ้ 📘

admissions.mju.ac.th

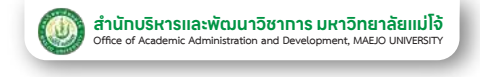

## "การอัปโหลดแฟ้มสะสมผลงาน ที่มีขนาดเกิน 5 MB"

ขั้นตอนที่ 1 สมัครใช้งาน Google Drive ที่เว็บไซต์ drive.google.com

### **ขั้นตอนที่ 2** อัปโหลดแฟ้มสะสมผลงานไปที่ Google Drive >> คลิทขวาเลือทรับลิงท์ >> คัดลอทลิงท์

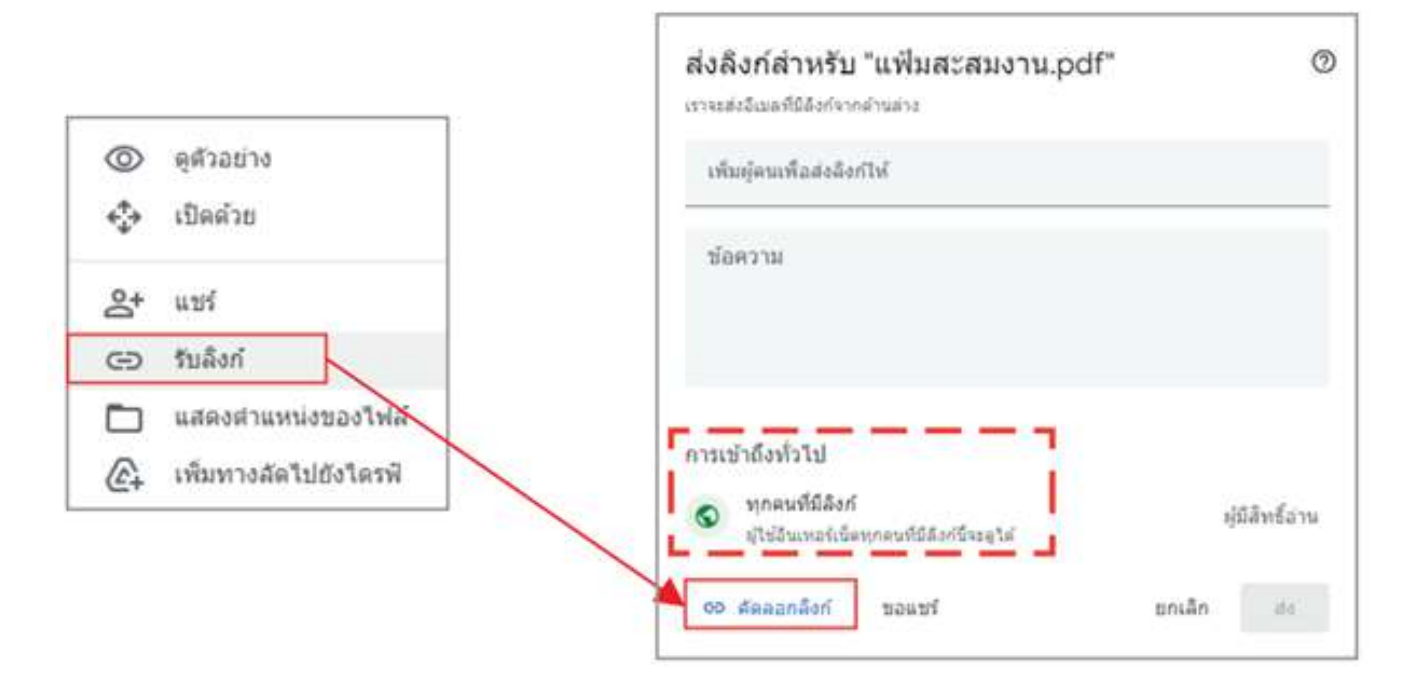

### (อย่าลืม ! เปลี่ยนการเข้าถึงเป็นทุกคนที่มีลิงท์)

**ขั้นตอนที่ 3** เข้าระบบ >> ที่ admissions.mju.ac.th >> เลือทเมนูตรวจสอบ สถานะทารสมัคร >> ทรอทเลขบัตรประจำตัวประชาชน >> เลือท ปุ่มอัปโหลดไฟล์ >> เลือทรูปแบบทารอัปโหลดเป็นแนบ Link

## **ขั้นตอนที่ 4** แนบ Link ที่คัดลอทไว้ในช่องว่าง >> บันทึท

🗗 รับสมัครนักศึกษาปริญญาตรี มหาวิทยาลัยแม่โจ้ 📘 📞 🛛 5387 3460

| บันทึก | กอยกลับ |
|--------|---------|
|        | บันถึก  |

(iii) admissions.mju.ac.th

### 4.ตรวจสอบเอกสารการสมัคร

(หลังจาทอัปโหลดเอทสารแล้ว 2 - 3 วันทำทาร)

**ขั้นตอนที่ 1** เข้าระบบ >> ที่ admissions.mju.ac.th

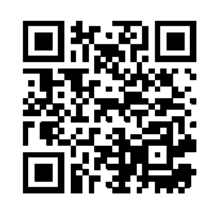

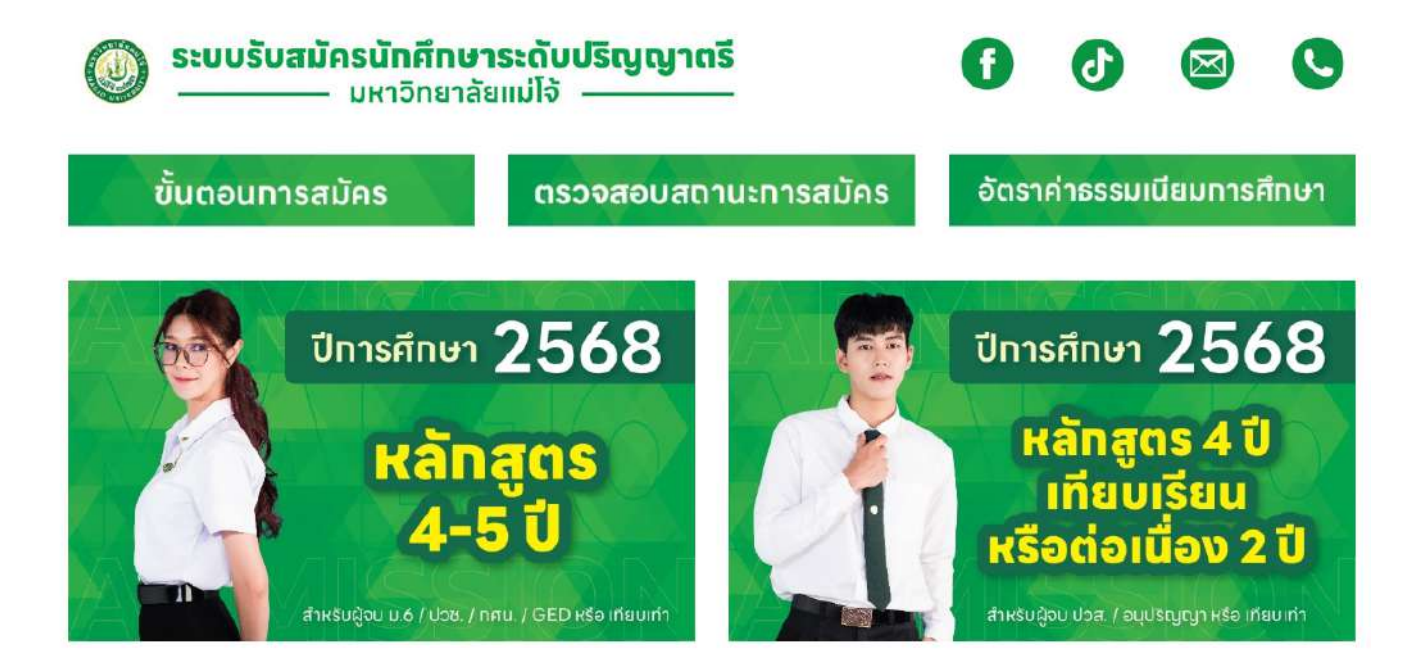

## **ขั้นตอนที่ 2** เลือทเมนูตรวจสอบสถานะทารสมัคร >> ทรอทเลขบัตรประจำ ตัวประชาชน >> ตรวจสอบสิทธิ์

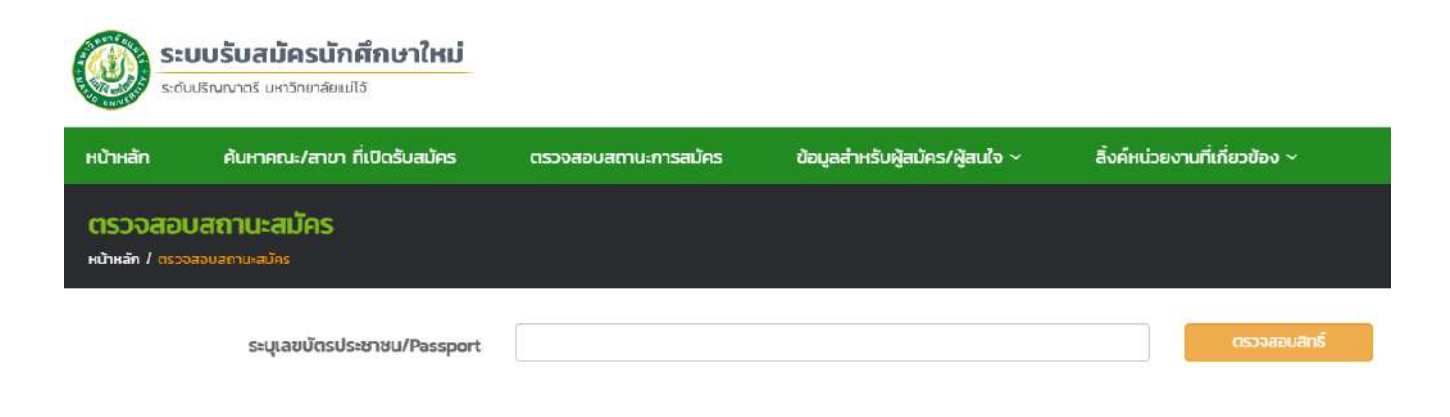

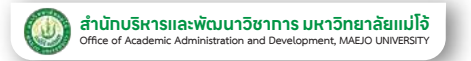

## **ขั้นตอนที่ 3** ตรวจสอบสถานะ

### สมบูรณ์ : ให้รอประกาศผลการคัดเลือกตามรอบการสมัคร

| ชื่อ-สกุลผู้สมัคร : |                  |              |
|---------------------|------------------|--------------|
| คณะ/วิทยาลัย :      |                  |              |
| สาขาวิชา :          |                  |              |
| โครงการ :           |                  |              |
| เ∡ แก้ไขป้อมูลสมัคร | 😮 ยกเลิกการสมัคร | 🕀 ออกจากระบบ |

#### รายละเอียดขั้นตอนสมัคร

| # | รายการ                                   | สถานะ                    | нылынд                                    |
|---|------------------------------------------|--------------------------|-------------------------------------------|
| 1 | กรอกข้อมูลสมัคร                          | 🖉 กรอกข้อมูลสมัครแล้ว    | กรอกข้อมูลสมัครเมื่อ 05/09/2024 09:13:02  |
| 2 | ชำระค่าสมัคร                             | 🕑 ชำระค่าสมัครแล้ว       | ช้ำระค่าสมัคร 300 บาท (วันที่ 05/09/2024) |
| 3 | อัพโหลดไฟล์เอกสารการสมัคร                | 🖾 ไฟล์เอกสารสมัครสมบูรณ์ |                                           |
| 4 | ประกาศผล (ประกาศเนื้องตินของมหาวิทยาลัย) | 🖸 ยังไม่ประกาศผล         |                                           |

### **เอกสารต้องแท้ไข** : เลือกปุ่มอัปโหลดไฟล์

| ชื่อ-สกุลผู้สมัคร : |                  |              |
|---------------------|------------------|--------------|
| คณะ/วิทยาลัย :      |                  |              |
| สาขาวิชา :          |                  |              |
| โครงการ :           |                  |              |
| 🕼 แท้ไขป้อมูลสมัคร  | 🙁 ยกเลิกการสมัคร | 🕩 ออกจากระบบ |
|                     |                  |              |

#### รายละเอียดขั้นตอนสมัคร

| # | รายการ                                   | สถานะ                 | нитегна                                  |
|---|------------------------------------------|-----------------------|------------------------------------------|
| 1 | กรอกข้อมูลสมัคร                          | 🖬 กรอกข้อมูลสมัครแล้ว | กรอกข้อมูลสมัครเมื่อ 05/09/2024 09:18:45 |
| 2 | ชำระค่าสมัคร                             | 🔮 ข่าระค่าสมัครแล้ว   | ขำระคำสมัคร 300 บาท (วันที่ 05/09/2024)  |
| З | อัพโหลดไฟล์เอกสารการสมัคร                | 🛛 ยังไม่สมบูรณ์       | อัพไหลณ์ฟล์                              |
| 4 | ประกาศผล (ประกาศเบื้องต้นของมหาวิทยาลัย) | 🖸 ยังไม่ประกาศผล      |                                          |

### **ให้แท้ไขตามหมายเหตุที่ระบุไว้ในระบบรับสมัคร** (หาทไม่แท้ไขจะตือว่าผู้สมัครสละสิทธิ์ในทารคัดเลือท)

| อัพโหลดไฟล์เอกสารสมัคร<br>หม้าหลัก / สถานะการสมัคร / อัพโหลดไฟล์เอกสารสมัคร |                            |                 |                     |                                       |                         |
|-----------------------------------------------------------------------------|----------------------------|-----------------|---------------------|---------------------------------------|-------------------------|
| วัพ                                                                         | โหลดไฟล์เอกสารสมัคร        |                 |                     |                                       | กลับสูมน้ำสถานะการสมัคร |
| #                                                                           | รายการเอกสาร               | สถานะ           | วันที่อัพไหลด       | нлягно                                |                         |
| ĩ                                                                           | ใบแสดงผลการเรียน ปพ.1/รบ.1 | เอกสารต้องแก้ไข | 05/09/2024 10:09:32 | รับรองสำเบาถูกต้อง ทั้ง 2 ด้านด้วยค่ะ | อิพโหลด                 |
| 2                                                                           | ส่าเนาบัตรประจำตัวประชาชน  | เอกสารต้องแท้ไข | 05/09/2024 10:08:35 | ให้เขียนรับรองสำเนาถูกต้อง            | อัพโหลด                 |

🕂 รับสมัครนักศึกษาปริญญาตรี มหาวิทยาลัยแม่โจ้ 📘 📞 0 5387 3460